# ИНСТРУКЦИЯ ПО ВЫГРУЗКЕ ОБЪЕКТОВ С ПОМОЩЬЮ ФИДА

на сайт Первой профессиональной базы недвижимости 1pbn.ru

Версия от 18.03.2018

### ШАГ 1. ЗАРЕГИСТРИРОВАТЬСЯ

- Зайти на сайт 1pbn.ru.

- По ссылке «Регистрация» зайти в раздел регистрации:

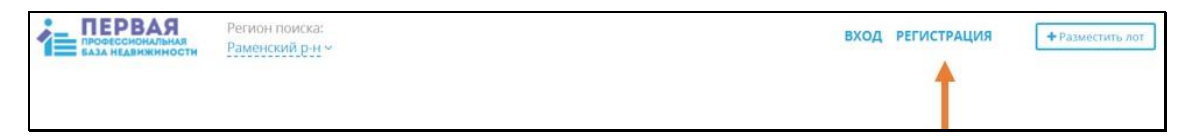

- Заполнить поля в разделе **«Данные компании»**. Обязательные поля отмечены звездочкой (при регистрации Ассоциации необходимо ввести название и данные ассоциации, статус выбрать - **«Агентство недвижимости»**):

| Название *                                                     | Логотип           |
|----------------------------------------------------------------|-------------------|
|                                                                |                   |
| Телефоны *                                                     |                   |
| +7 (098) 765-43-21<br>+7 (098) 765-43-22<br>-7 (099) 765-43-23 |                   |
| т/ (050) / 05-45-65<br>Регион *                                |                   |
|                                                                |                   |
| Адрес *                                                        | Загрузить логотип |
|                                                                |                   |
| Эл. почта *                                                    |                   |
| Сайт                                                           |                   |
|                                                                |                   |
| Юридический статус                                             |                   |
| 0.000/40                                                       |                   |

- Нажать кнопку «Зарегистрироваться».

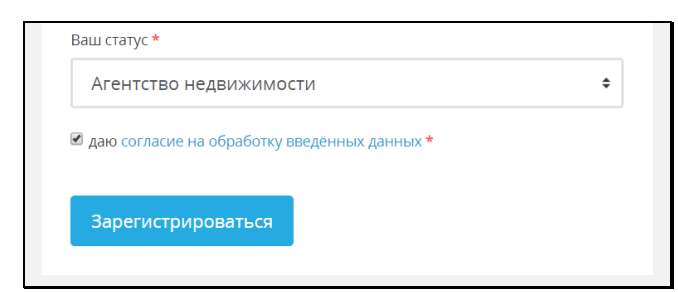

- На адрес почты, указанный при регистрации, придет письмо, в котором будет необходимо кликнуть по ссылке **«Активировать аккаунт»**, чтобы подтвердить регистрацию.

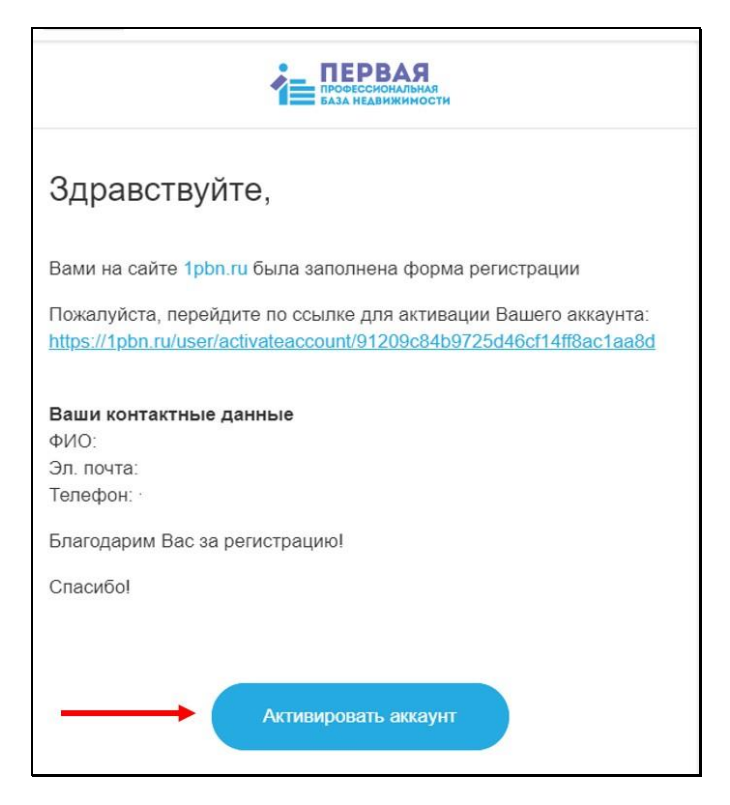

- Сохраните пароль для доступа в личный кабинет. Запомните или сохраните адрес электронной почты, который вы использовали в качестве логина.

# ШАГ 2. РАЗМЕСТИТЬ В ЛИЧНОМ КАБИНЕТЕ АДРЕС ФИДА.

- Зайти в личный кабинет. Ссылка - «Вход».

| ПРОВЕССИОНАЛЬНАЯ<br>ВАЗА НЕАВНИКИНОСТИ | Регион поиска:<br>Раменский р-н ~ | вход | РЕГИСТРАЦИЯ | Разместить лот |
|----------------------------------------|-----------------------------------|------|-------------|----------------|
| - Выбрать вк                           | ладку <b>«Данные компании»</b> .  |      |             |                |

# Мои лоты Избранное Личные данные Данные компании

- На странице **«Данные компании»** найти поле для размещения адреса фида и разместить в нем адрес фида:

| Введите адрес вашего фида |          |
|---------------------------|----------|
|                           |          |
|                           | Добавить |

- Нажать кнопку **«Добавить»**. Появиться сообщение, что фид направлен на проверку. Эта процедура займет около 1 часа.

## <u> Примечание: требования к фиду</u>

Фид должен соответствовать требованиям к XML-фидам формата YRL, описанным на <u>https://yandex.ru/support/realty/rules/content-</u> requirements.html

Дополнения к требованиям составляют:

1. Указание адреса объекта согласно требованиям ФИАС (<u>https://fias.nalog.ru/</u>). Должны соблюдаться:

- иерархия и полнота указания уровней вложенности адресных объектов;

- точность наименований адресных объектов;

2. Должны присутствовать обязательные не пустые значения:

Для квартиры (flat):

- этажность (floors-total)
- жилая площадь (living-space)
- площадь кухни (kitchen-space)
- вид из окон (window-view)
- санузел (bathroom-unit)

Для дома (house):

- площадь участка (lot-area)

# ШАГ З. ПРОКОНТРОЛИРОВАТЬ , ПРОШЕЛ ЛИ, ФИД ПРОВЕРКУ.

- Зайти в личный кабинет.

|                                                             |                                                           | 🖽 Статистика   |
|-------------------------------------------------------------|-----------------------------------------------------------|----------------|
| Регион по<br>проевесиональная<br>ваза недвижимости Раменски | оиска:<br>ий р-н ~ Александрович (р)<br>Александрович (р) | Разместить лот |

- Выбрать вкладку «Данные компании».

- Найти раздел «ФИД».

- Убедиться, что фид успешно прошел проверку (должно появиться соответствующее сообщение).

- В случае успешной проверки перейти в раздел «Статистика», для проверки качества загрузки объектов (лотов).

|        |                                   |                                  | 🆽 Статистика     |
|--------|-----------------------------------|----------------------------------|------------------|
| ПЕРВАЯ | Регион поиска:<br>Раменский р-н ~ | ХРОМОВ АНДРЕЙ<br>АЛЕКСАНДРОВИЧ 🕞 | + Разместить лот |

- Если фид не прошел проверку, то надо скопировать сообщение об ошибке, удалить фид из поля (нажать кнопку с изображением Корзины) и обратиться к техническим специалистам, которые готовили фид для выгрузки, с просьбой об исправлении ошибок (передать им копию сообщения об ошибке).

- Адрес исправленного фида (даже, если он не изменялся) необходимо заново вставить в поле и сохранить (проверка запуститься заново).

### ШАГ 4. ПОСМОТРЕТЬ СТАТИСТИКУ ВЫГРУЗКИ ОБЪЕКТОВ ИЗ ФИДА

- Зайти в личный кабинет.
- Перейти в раздел «Статистика».
- Откроется страница с информацией о публикации лотов на портале:

| Информация                                                     |                                                | Статистика                 |                                               |  |
|----------------------------------------------------------------|------------------------------------------------|----------------------------|-----------------------------------------------|--|
| Пользователь                                                   |                                                | Лотов получено             |                                               |  |
| Название                                                       |                                                | Добавлено в базу           |                                               |  |
| Фид                                                            |                                                | Опубликовано автоматически |                                               |  |
| Munantu sent                                                   |                                                | Опубликовано               |                                               |  |
| импортировать                                                  |                                                | Отклонено                  |                                               |  |
|                                                                |                                                | Не имеют фотографий        |                                               |  |
| Статусы свойств лотов                                          |                                                |                            |                                               |  |
| Препятствует добавлению                                        | Сомнительное значение                          |                            | Не заполнено необязательное поле              |  |
| Ошибка автопубликации (property) -                             | Ошибка определения адреса (не найдено метро) - |                            | Ошибка свойства участки "Вода"                |  |
| Ошибка свойства участки "Категория земельного участка          |                                                |                            | Ошибка свойства участки "Назначение"          |  |
| Ошибка формата XML (address отсутствует или неверное значение) |                                                |                            | Ошибка свойства участки "Канализация"         |  |
| Ошибка получения данных лота (нет фотографий)                  |                                                |                            | Ошибка свойства дома "Коттеджный посёлок" -   |  |
| Ошибка свойства квартиры "Площадь кухни"                       |                                                |                            | Ошибка свойства дома "Статус земли участка" - |  |

- В разделе «Статусы свойств лотов» будет находится информация о лотах, которые не прошли публикацию на портале. Это ошибки и их надо исправлять.

### ШАГ 5. ПОИСК ОШИБОК.

- В разделе «Статусы свойств лотов» кликните на одно из числовых значений в списке «Препятствует добавлению».

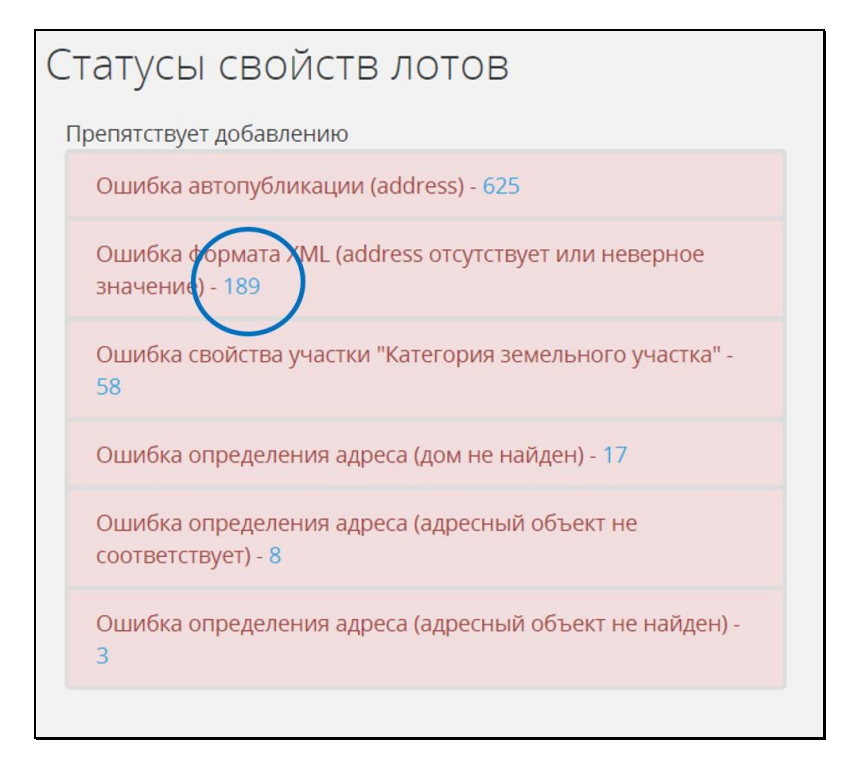

### - Откроется список лотов с ошибками. Кликните «Редактировать»:

| Ошибка формата XML<br>обратно на страницу статистики |                        | Элементы 1—10 из 189. |
|------------------------------------------------------|------------------------|-----------------------|
| ID лота партнёра                                     | Дата обновления        | $\frown$              |
| 189699                                               | 2018/03/12 06:00:02 PM | Редактировать         |
| 190236                                               | 2018/03/12 06:00:02 PM | Редактировать         |
| 191220                                               | 2018/03/12 06:00:02 PM | Редактировать         |
| 291375                                               | 2018/03/12 06:00:02 PM | Редактировать         |
| 291381                                               | 2018/03/12 06:00:02 PM | Редактировать         |
| 291384                                               | 2018/03/12 06:00:02 PM | Редактировать         |
| 381165                                               | 2018/03/12 06:00:02 PM | Редактировать         |
| 381204                                               | 2018/03/12 06:00:02 PM | Редактировать         |

### - Откроется страница редактирования свойств лота:

| Участок Продажа<br><sub>Цена</sub> *                                                     | Комментарий                                                                                                    | Посмотреть оригинальный лот                                                                                                    |
|------------------------------------------------------------------------------------------|----------------------------------------------------------------------------------------------------|----------------------------------------------------------------------------------------------------|
| 600000 Рубль •<br>Контактное лицо *<br>Мария<br>Телефон •<br>+7 (925) 788-77-88<br>Адрес | Новорязанское шоссе, 60 км от МКАД. Раменский район, сельское поселение Никоновское, СНТ<br>«Березка-Натальино». Продается земельный участок 8 соток в тихом, живописном месте.<br>Категория земель: земли сельскохозайственного назначения, разрешенное использование:<br>садоводство. Участок ровный и сухой, имеет правильную прямоугольную форму. На участке<br>баня и бытовка, к которым подведено электричество; есть колодец. Асфальтированный<br>круглогодичный поджед, до ворот СНТ, щебень до участка. Круглогодичная олдена. Развитая<br>инфраструктура, рядом деревня Натальино, лес с грибами и вгодами, озера, церковь, магазины,<br>строительный рынок. Многие соседи живут постоянно. В собственности более 3-х лет. Документы т<br>готовы к сделке. Кадастровый номер: 50:23:0050331:0195., Натальино, продается участок, 8 соток | Исправъте обязательно!<br>• Ошибка формата XML (address отсутствует<br>или неверное значение)<br>• Ощибка свойства участки "Назначение"<br>• Ощибка свойства участки "Канализация"<br>• Ощибка свойства участки "Канализация"<br>• Ощибка свойства участки "Канализация" |
| г Москва 🗙 Вводите название улицы                                                        |                                                                                                    |                                                                                                    |
| Адрес из фида: Московская область, Натальино                                             |                                                                                                    |                                                                                                    |
| Метро                                                                                    | От метро                                                                                                    |                                                                                                    |
|                                                                                          | Пешком На транспорте мин.                                                                                                    |                                                                                                    |

- Смотрите выделенный фрагмент страницы «Исправьте обязательно!». Там указано из-за какой конкретно ошибки лот не опубликован на портале.

# ШАГ 6. ИСПРАВЛЕНИЕ ОШИБОК

- Основные причины ошибок:

1) не заполнены обязательные поля в базе-первоисточнике;

2) неправильно сформирован фид, не соответствует стандарту YRL (<u>https://yandex.ru/support/realty/rules/content-requirements.html</u>);

3) ошибки у принимающей фид стороны (на портале 1pbn.ru).

- Для исправления ошибок необходимо:

1) Проверить валидность XSD-схемы фида на <u>https://webmaster.yandex.ru/tools/xml-validator/</u> и исправить найденные ошибки. Проверить корректность заполнения полей в базе-первоисточнике.

 попросить технических специалистов, занимавшихся формированием фида, проверить конкретную ошибку. Для этого необходимо предоставить им ID лота и описание ошибки.

3) если действия по пунктам 1) и 2) не привели к исчезновению ошибки, то необходимо написать в службу техподдержки портала по адресу <a href="mailto:support@1pbn.ru">support@1pbn.ru</a> При этом, указать:

- название зарегистрированной организации;

- ваш логин (адрес электронной почты, который был указан при регистрации);

-ID лота;

- описание ошибки.

4) если действия по пунктам 1), 2) и 3) не привели к исчезновению ошибки, то необходимо написать руководителю портала Юрию Морозову по адресу <u>1pbn@1pbn.ru</u> При этом, указать

- название зарегистрированной организации;

- ваш логин (адрес электронной почты, который был указан при регистрации);

-ID лота;

- описание ошибки;

- дату направления первично запроса в службу техподдержки (при наличии).

Данное письмо поставить в копии Хромову Андрею Александровичу, руководителю Управляющего совета ФБН по адресу <u>khromov.andrey@gmail.com</u>

# ПРЕДЛОЖЕНИЯ ПО УЛУЧШЕНИЮ РАБОТЫ ПОРТАЛА И СЛУЖБЫ ТЕХПОДДЕРЖКИ

Предложения, а также критические замечания по работе портала и службы техподдержки необходимо направлять Хромову Андрею Александровичу, руководителю Управляющего совета ФБН по адресу khromov.andrey@gmail.com